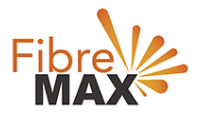

# TP-Link VN020-F2v

# Configuration Guide.

### FTTN/FTTB

Configuration Guide. TP-Link VN020-F2v.

- 1. Connect your computer to the router via a wired or wireless connection.
- 2. Launch a web browser and type in http://tplinkmodem.net or 192.168.1.1
- 3. The default username and password will be admin and admin.
- 4. Follow the step-by-step instructions to set up an internet connection.

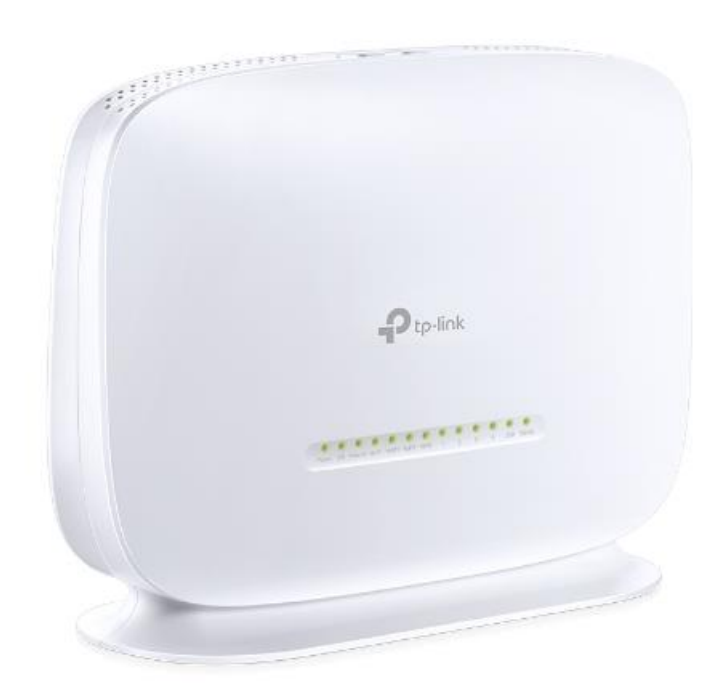

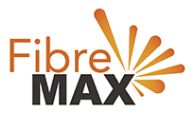

## Step 1. Enter the default **Username** and **Password** (**admin** and **admin**).

| Ptp-link |                                                                             | 300Mbps Wireless N VoIP VDSL/ADSL Modern Router<br>Model No. VN020-F2v |
|----------|-----------------------------------------------------------------------------|------------------------------------------------------------------------|
|          |                                                                             |                                                                        |
|          |                                                                             |                                                                        |
|          |                                                                             |                                                                        |
|          | <u>e</u>                                                                    |                                                                        |
|          | Login                                                                       |                                                                        |
|          | Copyright $\oplus$ 2019 TP-LINK Technologies Co., Ltd. All rights reserved. |                                                                        |
|          |                                                                             |                                                                        |

#### Step 2. Click on **Network**.

|                    |    |              |            |                      |          |             | 300Mbps V | fireless | N VolP V | /DSL/ADSL | Modem Router<br>Iodel No. VN020-F2v |
|--------------------|----|--------------|------------|----------------------|----------|-------------|-----------|----------|----------|-----------|-------------------------------------|
| Status             | DS | L WAN II     | nterface   |                      |          |             |           |          |          |           |                                     |
| Quick Setup        |    |              |            |                      |          |             |           |          |          |           |                                     |
| Operation Mode     | Th | is page sl   | hows the i | nformation of the er | tire DSL | WAN interfa | ce.       |          |          |           |                                     |
| Network            | DS | SL link is M | OT up ye   | et.                  |          |             |           |          |          |           |                                     |
| WAN Settings       |    | Name         | Type       | VPI/VCI or VID       | IPvX     | IP/Mask     | Gateway   | DNS      | Status   | Connect   | Action                              |
| 3G/4G Settings     |    |              |            |                      | - ACCEL  |             |           |          |          |           |                                     |
| Interface Grouping |    |              |            |                      | A        | dd          | Refresh   |          |          |           |                                     |
| LAN Settings       |    |              |            |                      |          |             |           |          |          |           |                                     |
| IPv6 LAN Settings  |    |              |            |                      |          |             |           |          |          |           |                                     |
| MAC Clone          |    |              |            |                      |          |             |           |          |          |           |                                     |
| ALG Settings       |    |              |            |                      |          |             |           |          |          |           |                                     |
| DSL Settings       |    |              |            |                      |          |             |           |          |          |           |                                     |
| IPSec VPN          |    |              |            |                      |          |             |           |          |          |           |                                     |
| IPTV               |    |              |            |                      |          |             |           |          |          |           |                                     |
| DHCP Server        |    |              |            |                      |          |             |           |          |          |           |                                     |
| Wireless           |    |              |            |                      |          |             |           |          |          |           |                                     |

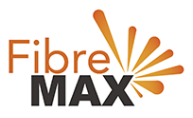

# Step 3. Click on **WAN Settings**.

|                    |     |              |          |                       |           |             | 300Mbps V | Vireless | N VolP \ | /DSL/ADSL<br>■ | Modern Router<br>Iodel No. VN020-F2v |
|--------------------|-----|--------------|----------|-----------------------|-----------|-------------|-----------|----------|----------|----------------|--------------------------------------|
| Status             | DSI | L WAN II     | nterface |                       |           |             |           |          |          |                |                                      |
| Quick Setup        |     |              |          |                       |           |             |           |          |          |                |                                      |
| Operation Mode     | Th  | is page sl   | nows the | information of the er | ntire DSL | WAN interfa | ce.       |          |          |                |                                      |
| Network            | DS  | SL link is N | OT up ye | et.                   |           |             |           |          |          |                |                                      |
| WAN Settings       |     | Name         | Type     | VPI/VCI or VID        | IPvX      | IP/Mask     | Gateway   | DNS      | Status   | Connect        | Action                               |
| 3G/4G Settings     |     |              | .164     |                       |           |             |           |          | 510105   |                |                                      |
| Interface Grouping |     |              |          |                       | ۵         | dd          | Refresh   |          |          |                |                                      |
| LAN Settings       |     |              |          |                       |           | du          | Renear    |          |          |                |                                      |
| IPv6 LAN Settings  |     |              |          |                       |           |             |           |          |          |                |                                      |
| MAC Clone          |     |              |          |                       |           |             |           |          |          |                |                                      |
| ALG Settings       |     |              |          |                       |           |             |           |          |          |                |                                      |
| DSL Settings       |     |              |          |                       |           |             |           |          |          |                |                                      |
| IPSec VPN          |     |              |          |                       |           |             |           |          |          |                |                                      |
| IPTV               |     |              |          |                       |           |             |           |          |          |                |                                      |
| DHCP Server        |     |              |          |                       |           |             |           |          |          |                |                                      |
| Wireless           |     |              |          |                       |           |             |           |          |          |                |                                      |

#### Step 4. Click on **Add**.

|                    |     |             |            |                      |             |             | 300Mbps V | fireless | N VolP V | /DSL/ADSL | Modem Router<br>Iodel No. VN020-F2v |
|--------------------|-----|-------------|------------|----------------------|-------------|-------------|-----------|----------|----------|-----------|-------------------------------------|
| Status             | DSL | . WAN Ir    | nterface   |                      |             |             |           |          |          |           |                                     |
| Quick Setup        |     |             |            |                      |             |             |           |          |          |           |                                     |
| Operation Mode     | Thi | is page sh  | nows the i | nformation of the er | tire DSL    | WAN interfa | ce.       |          |          |           |                                     |
| Network            | DS  | L link is N | IOT up ye  | et.                  |             |             |           |          |          |           |                                     |
| WAN Settings       | Ī   | Name        | Туре       | VPI/VCI or VID       | IPvX        | IP/Mask     | Gateway   | DNS      | Status   | Connect   | Action                              |
| 3G/4G Settings     | L   |             |            |                      | interest en |             |           |          | 1        | 000000000 |                                     |
| Interface Grouping |     |             |            |                      | Α           | dd          | Refresh   |          |          |           |                                     |
| LAN Settings       |     |             |            |                      |             |             |           |          |          |           |                                     |
| IPv6 LAN Settings  |     |             |            |                      |             |             |           |          |          |           |                                     |
| MAC Clone          |     |             |            |                      |             |             |           |          |          |           |                                     |
| ALG Settings       |     |             |            |                      |             |             |           |          |          |           |                                     |
| DSL Settings       |     |             |            |                      |             |             |           |          |          |           |                                     |
| IPSec VPN          |     |             |            |                      |             |             |           |          |          |           |                                     |
| IPTV               |     |             |            |                      |             |             |           |          |          |           |                                     |
| DHCP Server        |     |             |            |                      |             |             |           |          |          |           |                                     |
| Wireless           | 9   |             |            |                      |             |             |           |          |          |           |                                     |

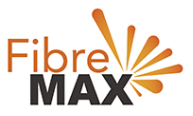

#### Step 5. Enter the information provided by FibreMax®.

|                     |                      | 300Mbps Wireless N VolP VDSL/ADSL Modern Router<br>Model No. VN020-F2v |
|---------------------|----------------------|------------------------------------------------------------------------|
| Status              | WAN Settings         |                                                                        |
| Quick Setup         |                      |                                                                        |
| Operation Mode      | DSL Modulation Type  |                                                                        |
| Network             | DSL Modulation Type: | VDSL V                                                                 |
| WAN Settings        |                      |                                                                        |
| 3G/4G Settings      | PTM Configuration    |                                                                        |
| Interface Grouping  | Enable Vlan ID       |                                                                        |
| LAN Settings        |                      |                                                                        |
| IPv6 LAN Settings   | WAN Service Setup    |                                                                        |
| MAC Clone           | Connection Type:     | PPPoE V                                                                |
| ALG Settings        | PPP Username:        | Username as provided                                                   |
| DSL Settings        | PPP Password:        | Password as provided                                                   |
| IPSec VPN           | Confirm password:    | Password as provided                                                   |
| IPTV                | Connection Moder     | Alwaye on                                                              |
| DHCP Server         | connection mode.     | Connect on demand                                                      |
| Wireless            |                      | O Connect manually                                                     |
| Guest Network       |                      | Max Idle Time: 15 minutes (0 meaning connection remains active at all  |
| Voice               | times)               |                                                                        |
| USB Settings        | Authentication Type: | AUTO AUTH V                                                            |
| Route Settings      |                      |                                                                        |
| IPv6 Route Settings | Enable IPv4:         |                                                                        |
| Forwarding          | Default Gateway:     | Current Connectior V                                                   |
| Parent Control      | Enable IDve          |                                                                        |
| Firewall            | Lilable IPV0.        |                                                                        |
| IPv6 Firewall       | <u></u>              | Advance +                                                              |
| IPv6 Tunnel         |                      |                                                                        |
| Bandwidth Control   |                      | Save Back                                                              |

Click Save.

Finished!